## Abmelden (am Benutzerverzeichnis)

Das Abmelden an einem Benutzerverzeichnis funktioniert auf 2 Arten:

Im Fenster Benutzerverwaltung-Übersicht wird unter Status die

Meldung Kein Benutzer ist angemeldet angezeigt.

- 1. Klicken Sie im Fenster **Benutzerverwaltung-Übersicht** unter Benutzer-Aktionen die Schaltfläche **Abmelden** oder
- klicken Sie die Schaltfläche Abmelden im Untermenü Benutzer verwaltung des Menüleisteneintrags Fenster (siehe Abbildung rechts).

Abb.: Schaltfläche Abmelden im Untermenü der Benutzerverwaltung

| GridVis 7.1                                                                |                                                                                                    |           |  |  |  |
|----------------------------------------------------------------------------|----------------------------------------------------------------------------------------------------|-----------|--|--|--|
| Datei Bearbeiten Ansicht Extras Fenster Hilfe                              |                                                                                                    |           |  |  |  |
| Projekte - Gruppe Maschinen                                                | Übersicht 🥼 🚀 🕹 🗐 🗊                                                                                                    | ) 🦧 🐍 🖩 🖬 |  |  |  |
| Geräte<br>- Vinde Gerätetyp<br>- UMG 512<br>- UMG 512 Jahri                | Projekte     Strg=1       Dotein     Strg=2       Favoriten     rat löschen       Verbindungseinstellungen     Verbindungseinstellungen                                                                                                    | Wert      |  |  |  |
| ⊕ J Jasic Vorlagen<br>⊕ ⊠ Graphen<br>⊕ ⊒ Topologie                         | Benutzerverwaltung - Übersicht<br>Fenster zurücksetzen                                                                                                    |           |  |  |  |
| Exporte & Reporte     Alarm-Management     Botenbank [JanD8]               | Erstelle GSD-Datei für UMG503     Genutzerverzeichnis stellen     Fenster schließen     IG Mit einem Benutzerverzeichnis verbinden                                                                                                    |           |  |  |  |
| Generische Modbus Profil Wertebaumfenster # Online Werte Historische Werte | Alle Dokumente schließen  Andere Dokumente schließen Cokumente schließen Cokumentegruppen Cokumentegruppen C |           |  |  |  |
| UMG512 Janitza<br>B D Spannung                                             | Dokumente                                                                                                    | orma      |  |  |  |
| B D Strom                                                                  | E Übersichtstyp. Jahresübersicht Abmelden am 1                                                                                                    | (Leer)    |  |  |  |

Abb.: Fenster Benutzerverwaltung-Übersicht

| GridVis 7.1                                                                                            |                                                                                                    |                                                                                                    |           |  |  |
|----------------------------------------------------------------------------------------------------|----------------------------------------------------------------------------------------------------|----------------------------------------------------------------------------------------------------|-----------|--|--|
| Ratei Bearbeiten Ansicht Edras Fenster Hilfe                                                           |                                                                                                    |                                                                                                    |           |  |  |
| 🔐 🖫 🔀 🐂 📋 ୭ 🥙 🚥 📾 🚳 🖓 🖓 🖓 🖉 🖉                                                                          |                                                                                                    |                                                                                                    |           |  |  |
| Projekte - Gr 🕷 Dateien 🗔                                                                              | Übersichtsfenster 🗉 🌌 Benutzer-Editor 🕫 🕹                                                                                                    | Benutzerverwaltung - Übersicht #                                                                                                    | 4 b ¥ 0 đ |  |  |
| Boroject, 03 Arbife Scherheibungeb     Br Benutzer mus angeneidet     Bo Der Benutzer benötigt das Red | Schritt 1: Verbinden mit einem Benutzerverzeichnis<br>Ern Benutzerverzeichnis definiert alle Benutzer<br>und deren Rechte in dieser Applikation. Es kann<br>nur en Benutzerverzeichnis die Judichatig alder sein.<br>Benutzerverzeichnis-Aktionen                                                                                                    | Benutzerverwaltung - Übersicht           Status Bereit           Name: Jance           D: 66:29865-7675-4059-8346-958806+443d           Kein Beruter ist angenedet.                           |           |  |  |
|                                                                                                    | Mit einem Benutzerverzeichnis verbinden                                                                                                    | Benutzer-Aktionen                                                                                                    | ۲         |  |  |
|                                                                                                    | Konfiguration des Benutzerverzeichnis                                                                                                    | Annelden<br>Digenes Passwort ändern.<br>Abmelden                                                                                                    |           |  |  |
|                                                                                                    | Schritt 2: Anlegen der Nutzer                                                                                                    |                                                                                                    |           |  |  |
| Wartebeumfenster H                                                                                     | Im nächsten Schritt kann das Benutzerverzeichnis<br>an die eigenen Anforderungen angepasst                                                                                                    | Ereignisse der Benutzerverwaltung                                                                                                    | ۲         |  |  |
| Divine Werte (Heatonshe Werte )                                                                        | werden. Hinweis: Bitte zuerst einloggen.<br>Benutzerverwaltungs-Aktionen 🛞                                                                                                    | Sig Log der Benutzerverwaltung                                                                                                    |           |  |  |
|                                                                                                    | 🗱 Benutzer-Editor öffnen                                                                                                    | Benutzerverzeichnis-Aktionen                                                                                                    | ۲         |  |  |
|                                                                                                    | Schritt 3: Schem der Projekte<br>Der nächste Schritt at das Scheme von Projekten<br>mit Hilfe das Benutzervarachrisses.<br>Wenn ein Projektint diesem verbunden ist, Jahr<br>ei zur noch von Japolikationen mit dem gleichen<br>Den Dable Frieden Bis, wenn Sie mit die rechten<br>Maustate auf das Projekt Schem und Grenzhen<br>Maustate auf das Projekt Schem und Schem<br>Schemischen Schemischer Under schem<br>Keiner Schemischer Schemischer Schemischer Schemischer Schemischer<br>Heiner Schemischer Schemischer Schemischer Schemischer<br>Heiner Schemischer Schemischer Schemischer Schemischer<br>Heiner Schemischer Schemischer Schemischer Schemischer Schemischer Schemischer<br>Schemischer Schemischer Schemischer Schemischer Schemischer Schemischer Schemischer Schemischer Schemischer Schemischer<br>Heiner Schemischer Schemischer Schemischer Schemischer Schemischer Schemischer Schemischer Schemischer Schemischer Schemischer Schemischer<br>Schemischer Schemischer S | Indexe Bendarwezenhe ernalen     Steren Bendarwezenhe ernalen     Bendarwezenhe ernalen     Bendarwezenhe ernalen     Bendarwezenhe Bennan     Bendarwezenhezenhezenhezenhezenhezenhezenhezen |           |  |  |
| 🚫 Aktualsieren                                                                                         | carry angenerous a.                                                                                                    |                                                                                                    |           |  |  |
| D Nachrichten     22.09.2016 11:52:55 MESZ (QMT+02:00)                                                 |                                                                                                    |                                                                                                    |           |  |  |
|                                                                                                    |                                                                                                    |                                                                                                    |           |  |  |

Software: GridVis 7

V 1.0

Themenverwandte Links